附件

## AI+专家定额解答系统操作指引

一、登录操作指引

登录"广东省工程造价信息化平台(www.gdcost.com)", 选择"AI+专家定额解答系统"板块,进入登录界面。

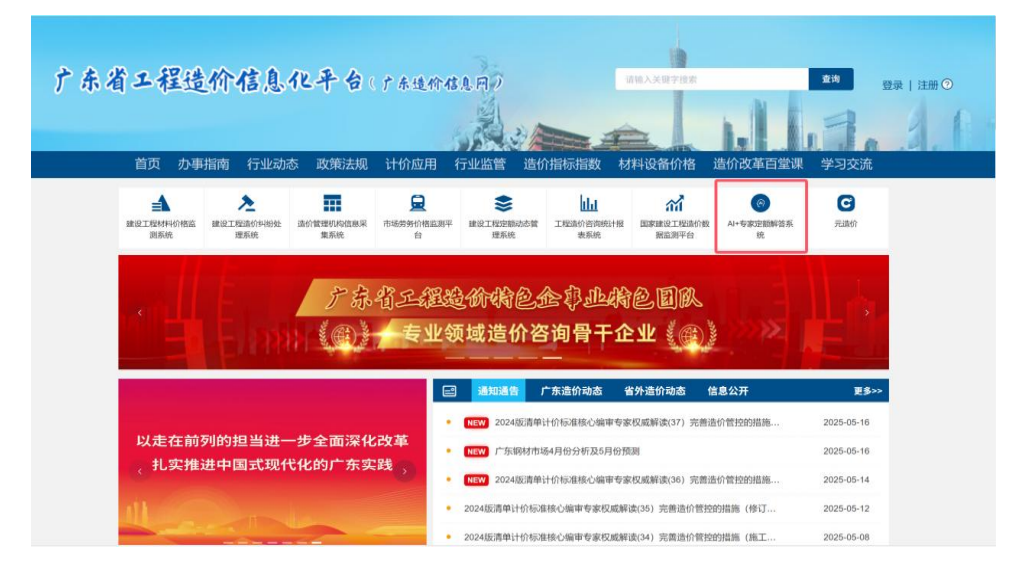

首次登录请先完成会员注册。已注册的用户,支持短信快捷 登录和密码登录。省造价协会会员可直接通过协会会员系统登录。

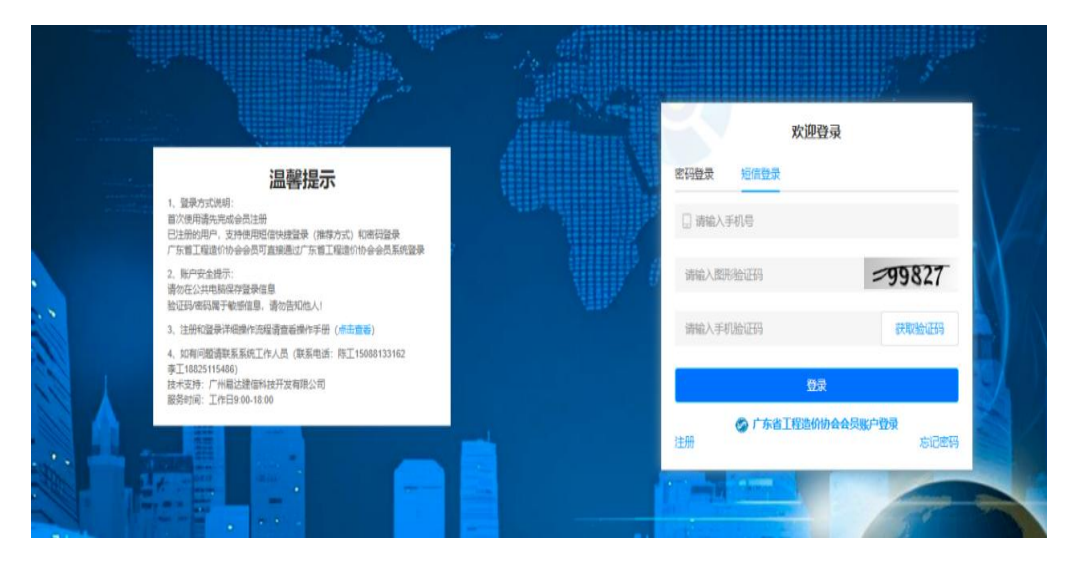

## 二、"AI 解答"功能操作指引

登录系统后,选择"AI 解答"板块,即可使用 AI 功能。具体使用步骤如下:

1. 输入问题: 在"AI 解答"页面下方的对话框, 通过文字 输入或者语音转文字两种方式, 输入您的问题。

2. 获取 AI 解答:系统将基于大数据及知识库(18 定额全册、 省站每期的定额解答、定额动态调整以及相关的技术规范、施工 规范等)生成结构化解答。对 AI 生成的答案您可进行直接复制, 也可以给予点赞或差评。

3. 转人工专家: 若 AI 解答未满足需求, 您可点击"转人 工专家"按钮, 跳转至专家咨询界面, 获取更专业的解答服务。

|                                                                                                    | AI解答    专家解答                     |   | 我是小是助王 你相问什么?                                           |                            |
|----------------------------------------------------------------------------------------------------|----------------------------------|---|---------------------------------------------------------|----------------------------|
| 高臣族時性空故部分如何计<br>衛可热浸酸特例時得は160% 第四抗浸酸特例時得は160% ● 第 ● 第 </td <td>请输入问题进行搜索</td> <td></td> <td>3002-3 7010-3 7 1010-1-3 122</td> <td></td> | 请输入问题进行搜索                        |   | 3002-3 7010-3 7 1010-1-3 122                            |                            |
| 1. 唐在下方输入框输入感的问题:     1. 唐在下方输入框输入感的问题,模型可能无法回答不合适的问题:     大于定额群群,你可以试着问我:                                                                                                    | 高玉旋喷桩-空桩部分如何计<br>请问热浸镀锌钢角码L1 60X |   | 欢迎体验造价咨询AI! 👏                                           |                            |
| 关于金额解释,你可以试着问我:       定额034.9~10例注安装子目,其构件安装是否包含商强跟检和检订?         高压随原链 查拉部分如何计价?       定额034.9~10例注安装子目,其构件安装是否包含商强跟检和检订?         流堂歸手架工程量按室內净面积计算,即结构净长乘以始构均存<br>宽,防编社朵,内袖绘立柱新占的面积是否如除?       外墙裏石漆使用美纹构进行分缝,定额 A1-15-143 真石漆烟面<br>子目是否包括分隔缝?         ①       次指其石漆使用美纹构进行分缝,定额 A1-15-143 真石漆烟面                                                                                                    |                                  |   | 1.请在下方输入框输入您的问题;<br>2.请酱先输入有造公束良俗的问题; 模型可能无法回答不合适的问题;   |                            |
| ( 高正態度性 空防部分如何计价? ② 定额03-4-9~10物主安装子目,其构件安装是否包含高强爆性和控门? ③ 流型解手架工程量按查内争面积计算,即始构争长乘以结构等宽,附端性保,内始独立性所占的面积是否加除? ③ /// 小编頁石漆使用集次的低些分组。 定额 A1-15-143 真石漆振画子目是否包括分隔缝? ③                                                                                                    |                                  |   | 关于定额解释,你可以试着问我:                                         |                            |
| 滿堂獅手架工程量按室內净面积计算,即结构争长乘以结构争<br>宽,附编柱朵,内袖绘立柱所占的面积是否加除? ○ ✓ ✓ ✓ ✓ ✓ ✓ ✓ ✓ ✓ ✓ ✓ ★ 1 丁 壬酮 ★ 1 丁 壬酮 ★ 1 丁 壬酮 ★ 1 丁 壬酮 ★ 1 丁 壬酮 ★ 1 丁 壬酮 ★ 1 丁 壬酮                                                                                                    |                                  | ( | 高压碳酸性空柱部分如何计价?                                          | 其物件安装是否包全高强螺栓<br>②         |
| (#1755                                                                                                    |                                  |   | 演堂獅手架工程量按查內事面积计算,即為构身长规以结构身<br>宽,附编柱梁、内轴独立柱所占的面积是否扣除? ⑦ | 4, 定额 A1-15-143 真石漆墙面<br>② |
|                                                                                                    |                                  |   |                                                         |                            |
|                                                                                                    |                                  |   |                                                         |                            |
| ( <del>1</del> 3/TA2                                                                                                    |                                  |   |                                                         | 转人工专家                      |
| ◎ 新建改进                                                                                                    | 计内电路 ①                           |   | 请输入问题进行提问,按住ctrl+enter可进行换行(请避免输入有违公序良俗的问题)             | .0.0                       |

## 三、"专家解答"功能操作指引

登录系统后,选择"专家解答"板块即可使用专家解答功能。 具体使用步骤如下:

北专家:按照系统已经划分好的"房屋建筑""通用安装"
 "市政""园林绿化""城市轨道交通"五大专业分类,找到自己想要咨询的专家。

2. 咨询专家:系统基于问题复杂度分级提供留言咨询和预约 咨询两种差异化咨询模式。

(1) 留言咨询:对于常规性、简单的问题,可以通过该渠道给专家留言并直接获取专家解答,实现便捷高效的轻量化沟通。

| 留言咨询                 | ×  |
|----------------------|----|
| 请详细描述您的问题            |    |
|                      | 10 |
| 注: 支持任意格式上传, 限制100MB |    |
| ◇ 提交 × 取消            |    |

您可在专家详情页点击"留言咨询",填写问题描述并上 传项目文件等附件后提交,专家会在三个工作日内直接通过系统 给予文字回复。

| 房屋建筑 通<br>提示 | 用安装 市政   | 园林绿化      | 城市轨道交通      |                  |   |
|--------------|----------|-----------|-------------|------------------|---|
| 提示           |          |           |             |                  |   |
|              |          |           |             |                  | × |
|              |          | 是否确认对该    | 该专家留言?      |                  |   |
|              | 平台试运行    | 期间, 毎月均   | 赠送留言咨询次     | 数:8次             |   |
| <            |          | 确认 (剩余8次) | 取消          |                  |   |
| N            | 四版約 留言咨询 | . WA      | ■ +<br>立即预告 | 新日内國: 0八<br>留言咨询 |   |
|              | 宣誓专家详情   |           | 直看到         | 家详情              |   |
|              |          |           |             | • • • • • •      |   |

进入"我的留言"列表,可查看自己提出的问题、上传的附件以及专家的解答和相关附件。

| ();;;;;;;;;;;;;;;;;;;;;;;;;;;;;;;;;;;; | 专家姓名: | 搜索专家姓名 | 搜索        | 重置   |         |      |                     |                     |        | ▲ 做信服务 |
|----------------------------------------|-------|--------|-----------|------|---------|------|---------------------|---------------------|--------|--------|
| SILAK                                  | 序号    | 专家姓名   | 问题内容      | 问题附件 | 专家解答    | 解答附件 | 提问时间                | 解答时间                | 解答结果 🍸 | 操      |
| 留言                                     | 1     | 李阳     | 人工费       | 0    |         | 0    | 2025-05-28 14:13:06 |                     | 待处理    | 查看     |
| 史记录                                    | 2     | 李阳     | 人工费组成     | 0    | 123     | 0    | 2025-05-27 16:24:07 | 2025-05-27 16:28:22 | 已完成    | 查      |
|                                        | 3     | 张强     | 人工费组成     | 0    |         | 0    | 2025-05-12 17:22:03 |                     | 待处理    | 查      |
|                                        | 4     | 张强     | 人工日是什么意思? | 1    | 那段时间刚开始 | 0    | 2025-03-26 14:42:42 | 2025-03-26 14:53:49 | 已完成    | 评      |
|                                        | 5     | 张强     | 人工日是什么意思? | 0    |         | 0    | 2025-03-25 17:08:02 |                     | 待处理    | 查      |
|                                        | 6     | 张强     | 人工日是什么意思  | 0    |         | 0    | 2025-03-25 15:07:11 |                     | 待处理    | 查      |

(2)预约咨询:对于复杂问题,可以通过该渠道与专家一 对一深度沟通,确保问题针对性解决。

| 周五          | 周六         | 周日     | 周—       | 周二    | 周三          | 周四      | <b>J</b> ≣ |
|-------------|------------|--------|----------|-------|-------------|---------|------------|
| 06706       | 06/07      | 06/06  | 06/09    | 06/10 | 06/11       | 06/12   | 00         |
| 上午:         | 1] 温馨提示    | : 当天预约 | ),无需专家   | 同意直接预 | 瓦纶匀历龙耳力     |         |            |
| 9           | 9:00~9:30  |        | 9:30~10  | :00   | 10:00       | 0~10:30 |            |
| 10          | 0:30~11:00 |        | 11:00~11 | 1:30  | 11:30       | 0~12:00 |            |
| 下午:         |            |        |          |       |             |         |            |
| 14:00~14:30 |            |        | 14:30~15 | 5:00  | 15:00~15:30 |         |            |
| 15:30~16:00 |            |        | 16:00~16 | 6:30  | 16:3        | 0~17:00 |            |
| 17          | 7:00~17:30 |        | 17:30~18 | 3:00  |             |         |            |
| 晚上:         |            |        |          |       |             |         |            |
| 18          | 8:00~18:30 |        | 18:30~19 | 9:00  | 19:00       | 0~19:30 |            |
| 19          | 9:30~20:00 |        | 20:00~20 | 0:30  | 20:3        | 0~21:00 |            |
| 21          | 1:00~21:30 |        | 21:30~22 | 2:00  |             |         |            |

您可在专家详情页点击"立即预约",按日期筛选可预约时间段并提交预约申请,之后点击"预填写信息",提前上传咨询问题和相关资料。专家收到包含用户昵称和具体预约时间的短信后,若同意预约,则预约生效。

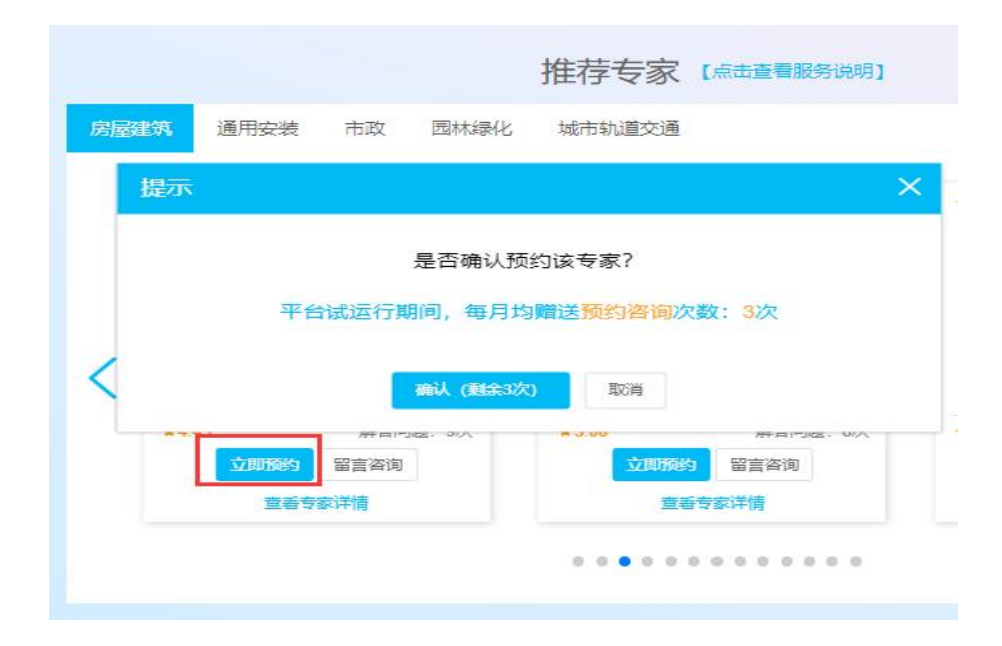

等预约时间到了后,进入"预约记录"列表,点击"进入咨询"按钮,即可与专家进行实时语音或文字对话。沟通结束后,您可对专家的咨询服务质量进行打分评价。

| ŧ | 家姓名: | 搜索专家姓名      | 搜索 重置 历                   | 使记录      |      |       | () ()         |
|---|------|-------------|---------------------------|----------|------|-------|---------------|
|   | 序号   | 专家姓名        | 預约时间                      | 问题内容     | 问题附件 | 預约结果  | 操作            |
|   | 1    | 李阳 (測试号勿预约) | 2025-06-07周六下午21:30~22:00 | 人工裏组成    | 0    | 预约成功  | 更新问题描述 取消预约 进 |
|   | 2    | 李阳          | 2025-05-28周三上午9:30~10:00  | 人工费组成    | 0    | 您已取消  | 查看删除          |
|   | 3    | 李阳          | 2025-05-28周三上午9:00~9:30   | 人工费组成    | 0    | 专家已取消 | 查看删除          |
|   | 4    | 李阳          | 2025-05-27周二下午16:30~17:00 | 人工费组成    | 0    | 您已取消  | 查看 删除         |
|   | 5    | 张强          | 2025-05-16周五下午17:00~17:30 | 人工费组成    | 0    | 已完成   | 评价删除咨询记录      |
|   | 6    | 张强          | 2025-05-16周五上午9:00~9:30   | 人工费组成    | 0    | 预约已过期 | 查看删除          |
|   | 7    | 张强          | 2025-05-15周四下午16:00~16:30 | 人工费组成    | 0    | 已完成   | 评价 删除 咨询记录    |
|   | 8    | 张强          | 2025-05-15周四下午14:00~14:30 | 人工费组成    | 0    | 预约已过期 | 查看删除          |
|   | 9    | 张强          | 2025-05-14周三下午14:00~14:30 | 人工费是什么意思 | 0    | 已完成   | 评价删除咨询记录      |
|   | 10   | 引行風         | 2025-05-13周二上午11:00~11:30 | 人工日什么意思  | 0    | 已完成   | 评价删除咨询记录      |
|   | 11   | 引行星         | 2025-05-12周一下午18:00~18:30 | 人工裏组成    | 0    | 预约已过期 | 查看 删除         |
|   | 12   | 张强          | 2025-05-09周五上午10:30~11:00 | 人工日是什么意思 | 0    | 预约已过期 | 查看删除          |
|   | 13   | 张强          | 2025-04-29周二下午14:00~14:30 | scsd f   | 0    | 预约已过期 | 查看 删除         |